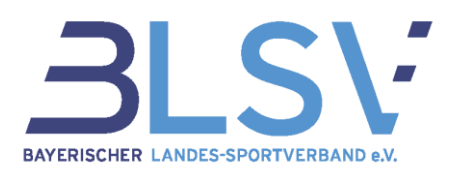

# SpAz - Sportabzeichen Verwaltung Leitfaden für Kreise und Prüfer

Zur Pflege und Abwicklung Deiner Sportabzeichen Abnahmen steht Dir unsere neue SpAz Software zur Verfügung. Um Dir einen kurzen und kompakten Überblick über das neue System zu geben, haben wir hier für Dich die wichtigsten Punkte kurz und knapp als Anleitung zusammengestellt.

### Inhaltsverzeichnis

| 1. Grundsätzliche Informationen zum Sportabzeichenprogramm "SpAz" | 2  |
|-------------------------------------------------------------------|----|
| 2. Anmeldung                                                      | 2  |
| 3. Bereiche und Funktionen                                        | 3  |
| 3.1 Die Kopfzeile                                                 | 3  |
| 3.2 Startseite nach Anmeldung                                     | 3  |
| 3.3 Neue Teilnahme anlegen                                        | 4  |
| 3.4 Neuanlage eines Absolventen                                   | 6  |
| 3.5 Teilnahme anlegen                                             | 7  |
| 3.5.1 Leistungseingabe eines Absolventen/ einer Absolventin       | 7  |
| 3.5.2 Ihre gewünschte Bestellung für Erwachsene                   | 9  |
| 3.5.3 Deine gewünschte Bestellung für Kinder und Jugendliche      | 9  |
| 3.6 Übersichtsseite der angefangenen Teilnahme                    | 10 |
| 3.7 Meldungen                                                     | 11 |
| 3.7.1 Versenden einer Meldung                                     | 11 |
| 3.7.2 Meldungen verwalten                                         | 12 |
| 3.8 Absolventen                                                   | 14 |
| 3.9 Statistiken                                                   | 16 |
| 3.10 Operationen                                                  | 17 |

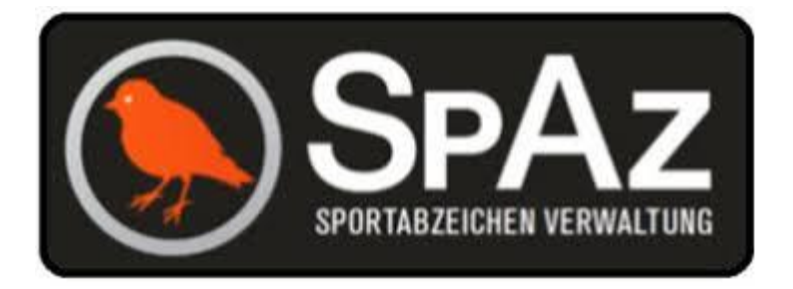

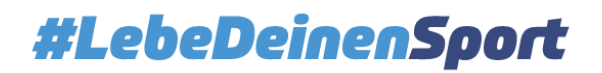

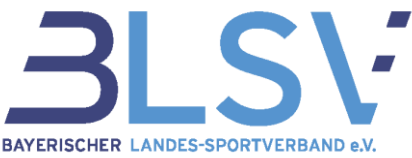

# 1. Grundsätzliche Informationen zum Sportabzeichenprogramm "SpAz"

SpAz dient zur Eingabe der Personen- und Leistungsdaten Deiner Absolventinnen und Absolventen. Die erforderlichen Daten zur Eingabe entsprechen dabei den Angaben der bereits bekannten Prüfkarte.

SpAz beinhaltet bereits viele Daten von Absolventinnen und Absolventen aus den letzten Jahren, auf die Du zurückgreifen kannst.

Durch die responsive Ansicht, d.h. die Anwendung erkennt automatisch die Auflösung des Anwendergerätes, passt sich diese entsprechend an. Dadurch ist die Verwendung der Seite auch auf einem Smartphone oder Tablet möglich, wodurch die Eingabe, bei vorhandenem Internet, direkt auf dem Sportplatz in das System erfolgen kann.

SpAz unterscheidet zwischen Teilnahme und Meldung:

- Eine **Teilnahme** beinhaltet alle Leistungsdaten Deiner Absolventen, die Du im Laufe der Saison erfassen und in SpAz abspeichern kannst. Die Daten dieser Teilnahmen können unterjährig immer wieder bearbeitet und ergänzt werden.
- Eine **Meldung** ist die Zusammenfassung von Teilnahmen, die von Dir an den zuständigen Sportkreis / Landessportbund verschickt wurde. Es können nur komplett vollständige Teilnahmen verschickt werden. Wurde eine Teilnahme übermittelt, kannst Du diese Daten nicht mehr bearbeiten.

# 2. Anmeldung

Gebe in Deinen Browser (Mozilla Firefox, Microsoft Edge, uvm.) folgende Adresse ein: <u>https://spaz.verein360.de/</u> (WICHTIG: ohne "www")

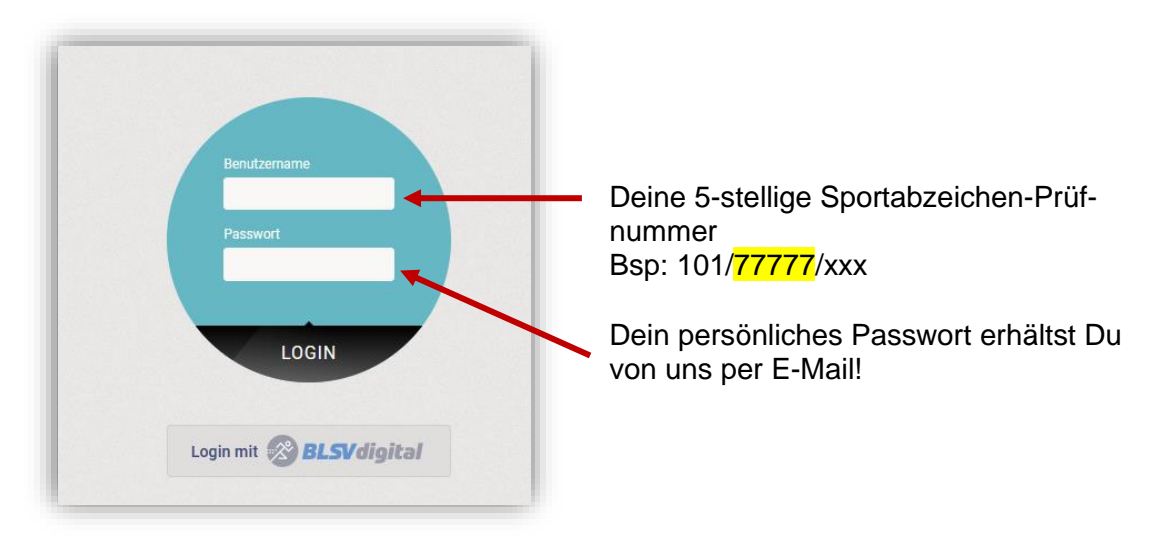

**Bitte beachten**: Bei der <u>ersten</u> Anmeldung wird Ihr Einverständnis bzgl. des Datenschutzes abgefragt. Nach entsprechender Bestätigung musst Du Dich erneut anmelden.

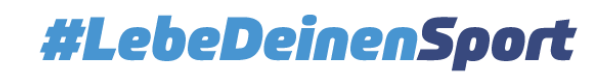

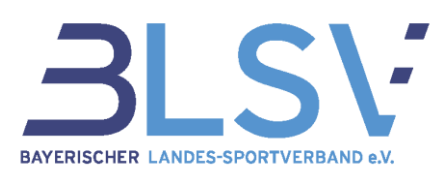

# 3. Bereiche und Funktionen

## 3.1 Die Kopfzeile

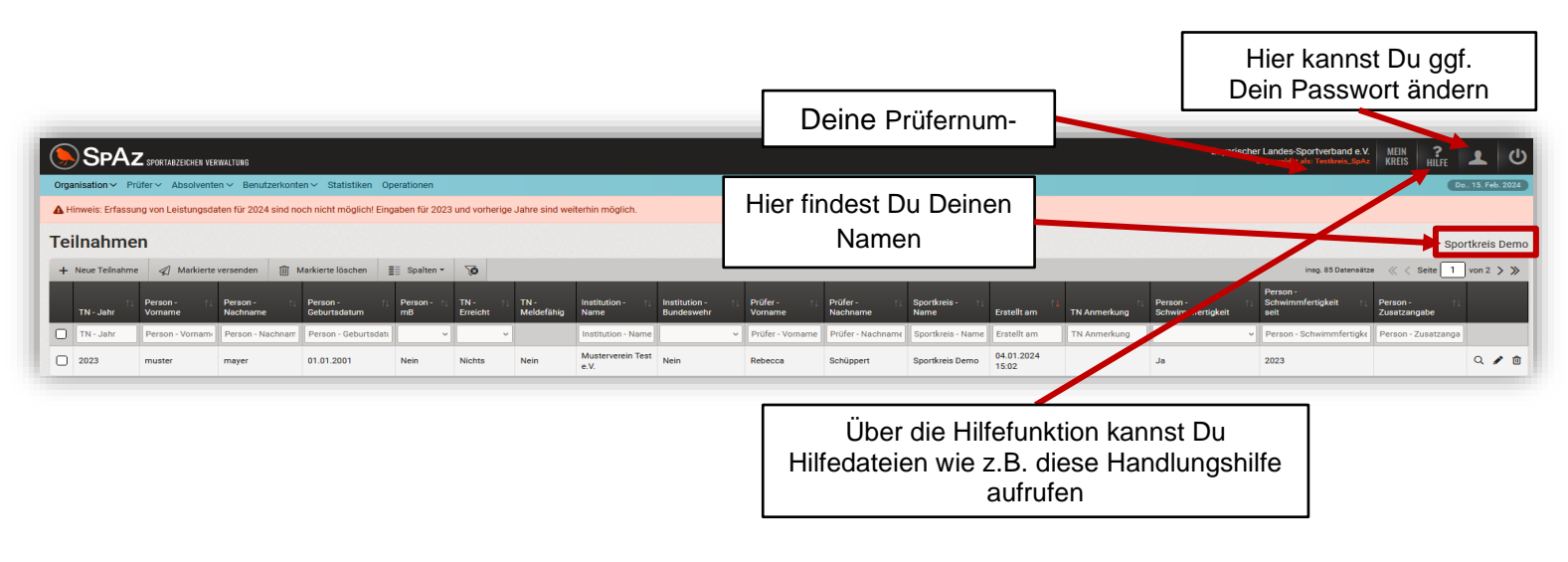

# 3.2 Startseite nach Anmeldung

| 6            | )S          | ЪРАz                       | SPORTABZEICHEN VEI | RWALTUNG                     |                               |                   |                   |                    |                           |                             |                            | Bayerisch                                 | er Landes-Sportve<br>angemeldet als: Ter | erband e.V.                  | MEIN ?<br>KREIS HILFE            | 1                      | ሆ  |
|--------------|-------------|----------------------------|--------------------|------------------------------|-------------------------------|-------------------|-------------------|--------------------|---------------------------|-----------------------------|----------------------------|-------------------------------------------|------------------------------------------|------------------------------|----------------------------------|------------------------|----|
| Orga         | nisati      | ion 🗸 🛛 Prüf               | er ~ Absolvent     | en 🗸 🛛 Benutzerk             | onten 🗸 Statistiken           | Operatione        | in                |                    |                           |                             |                            |                                           |                                          |                              |                                  | Do., 15. Feb. 20       | 24 |
| Melo         | lunge       | en                         | von Leistungsda    | aten für 2024 sind           | f noch nicht möglich!         | Eingaben fü       | r 2023 und vor    | therige Jahre      | sind weiterhin mà         | iglich.                     |                            |                                           |                                          |                              |                                  |                        |    |
| Teilr<br>Tei | ahma<br>Ina | ahmen                      |                    |                              |                               |                   |                   |                    |                           |                             |                            |                                           |                                          |                              | s                                | portkreis De           | mo |
| +            | Neue        | Teilnahme                  | A Markierte        | versenden                    | Markier - Hechen              | ≣≣ Spalt          | en • 70           |                    |                           |                             |                            |                                           | insg. I                                  | 85 Datensätze                | « < Seite                        | 1 von 2 🗲              | »  |
|              |             | TN -<br>Jahr <sup>⊺↓</sup> | Person<br>Vorname  | Person -<br>Nachname         | Person -<br>Geburtsdatum      | Person<br>- mB    | TN -<br>Erreicht  | TN -<br>Meldefähig | Institution -<br>Name     | Institution -<br>Bundeswehr | Prüfer -<br>Vorname        | Prüfer -<br>Nachname                      | Sportkreis -<br>Name                     | Erstellt<br>am               | TN<br>Anmerkung                  | 11                     |    |
|              |             | TN - Jahr                  | Person - Vorna     | Person - Nachna              | Person - Geburtsda            | v                 | v                 |                    | Institution - Nar         |                             | V Prüfer - Vor             | ar Prüfer - Nachnai                       | Sportkreis - Nar                         | Erstellt am                  | TN Anmerkur                      | g                      |    |
| >            | 0           | 2023                       | muster             | mayer                        | 01.01.2001                    | Nein              | Nichts            | Nein               | Musterverein<br>Test e.V. | Nein                        | Robecca                    | Schüppert                                 | Sportkreis<br>Demo                       | 04.01.2024<br>15:02          |                                  | ۹ /                    | Û  |
|              |             | ŀ                          | (licke au<br>Abn   | If <b>Neue 1</b><br>nahme ar | <b>eilnahme</b><br>nzulegen b | , um e<br>zw. eir | ine Tei<br>nzugeb | Inahme<br>en!      | e /                       | Unter<br>tuell,<br>Du r     | <b>Teilnah</b><br>laufende | <b>men</b> finde<br>Teilnahm<br>nt an den | est Du na<br>ien Deine<br>Sportkrei      | ch der<br>er Abso<br>s verso | Eingabe<br>olventen<br>chickt ha | e ak-<br>, die<br>ist! |    |

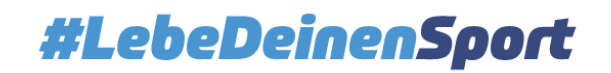

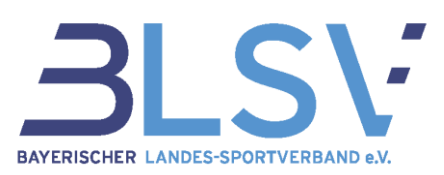

## 3.3 Neue Teilnahme anlegen

| Neuer Absolvent X                                                                                                    | Suche mit H<br>nen Daten                                                                                    | lilfe der<br>Deiner                                                                | Absolve<br>Absolve                                          | entensuch<br>enten. (Ab                                                | ne nach ve<br>solventer                                        | orhande<br>n, für die                               |
|----------------------------------------------------------------------------------------------------|----------------------------------------------------------------------------------------------------|------------------------------------------------------------------------------------|-------------------------------------------------------------|------------------------------------------------------------------------|----------------------------------------------------------------|-----------------------------------------------------|
| Zur Vermeidung von Mehrfachanlagen müssen Sie immer suchen, ob es die Person bereits im System gibt.         Wenn die gesuchte Person gefunden wird, wählen Sie diese mit dem Haken aus, wenn nicht, bestätigen Sie dies über die Checkbox unten bei "Neuanlage".         Hinweis dauerhaft ausblenden | Du bereits<br>dest Du hid<br>diese somit<br>Vorhandend<br>beitet werd<br>Wenn Du k<br>Deine Abso            | einmal<br>er unter<br>direkt a<br>e Dater<br>en.<br>eine pa<br>liventen            | eine Te<br>"Meine<br>auswähl<br>sätze k<br>ssende<br>neu an | ilnahme a<br>e Absolve<br>en.)<br>können vo<br>n Daten f<br>legen.     | angelegt I<br>nten" und<br>on Dir we<br>indest, ka             | hast, fin<br>d kanns<br>siterbear<br>annst Du       |
| Absolventensuche                                                                                                    |                                                                                                    |                                                                                    |                                                             |                                                                        |                                                                |                                                     |
| Ident-Nr.<br>Jahr der Teilnahme<br>Vorname<br>Nachname<br>Geburtsjahr<br>Hinweis: Die Suche nach Geburtsjahr ist nur in Kombination mit Vorname oder Nachname<br>möglich!<br>→ Suchen                                                                                                    | Suche über<br>nen Absolv<br>Suchoption<br>burtsjahr<br>Sofern Du<br>machst, wi<br>verwendet.<br>dingt das T | r die <b>Ak</b><br>enten.<br>en: Ide<br>unter "J<br>rd autor<br>Bei Ein<br>eilnahm | nt-Nr.,<br>ahr der<br>matisch<br>gaben f<br>ejahr ei        | tensuche<br>Name, V<br>Teilnahm<br>das aktu<br>ür Vorjahi<br>intragen! | e direkt n<br>orname<br>ne" keine<br>ielle Kale<br>re bitte hi | ach Dei<br>und Ge<br>Angabe<br>enderjah<br>ier unbe |
| Alible and days Quahannahais Dair an Abaabaartan                                                                                                    | Meine Suc                                                                                                   | he                                                                                 |                                                             |                                                                        |                                                                |                                                     |
| urch Anklicken des Hakens in der Spalte Aktionen"                                                                                                    | Nummer                                                                                                    | ↓ Name ↑                                                                           | Geschlecht                                                  | †↓ Geburtsdatum                                                        | ↑↓ Adresse                                                     | Aktionen                                            |
|                                                                                                    | 0823964239                                                                                                  | Mustermann,<br>Max                                                                 | Männlich                                                    | 01.01.2001                                                             |                                                                | <b>v</b>                                            |
| aus                                                                                                    |                                                                                                    | Mustermann,                                                                        | Männlich                                                    | 01.01.1970                                                             | Dreikönigstr. 7<br>76187<br>Karlsruhe                          | ~                                                   |
| aus                                                                                                    | 0826293254                                                                                                  | Max                                                                                |                                                             |                                                                        |                                                                | ,                                                   |
| aus<br>Wird Dir die gesuchte Person angezeigt, aber z.B.<br>der Name ist falsch geschrieben, kannst Du dies.                                                                                                    | 0826293254<br>0869510087                                                                                    | Max<br>Mustermann,<br>Maxi                                                         | Weiblich                                                    | 01.03.1969                                                             |                                                                | ~                                                   |
| aus<br>Wird Dir die gesuchte Person angezeigt, aber z.B.<br>der Name ist falsch geschrieben, kannst Du dies,<br>ach Auswahl der Person, in den Personendaten än-<br>dern                                                                                                    | 0826293254<br>0869510087<br>0889258143                                                                      | Max<br>Mustermann,<br>Maxi<br>Mustermann,<br>Max                                   | Weiblich<br>Männlich                                        | 01.03.1969 27.08.2008                                                  |                                                                | ~                                                   |
| aus<br>Wird Dir die gesuchte Person angezeigt, aber z.B.<br>der Name ist falsch geschrieben, kannst Du dies,<br><u>ach</u> Auswahl der Person, in den Personendaten än-<br>dern.                                                                                                    | 0826293254<br>0869510087<br>0889258143                                                                      | Max<br>Mustermann,<br>Maxi<br>Mustermann,<br>Max                                   | Weiblich<br>Männlich                                        | 01.03.1969<br>27.08.2008                                               | insg. 4 D                                                      | ↓<br>Vatensätze                                     |

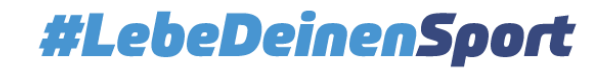

#### **SpAz - Leitfaden für Kreise und Prüfer** Stand: 08.04.2024

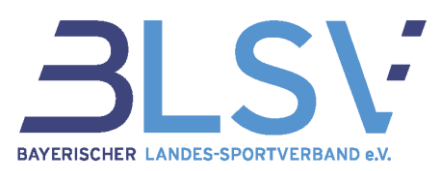

|                                                                   | Deine bisherigen Absolventen.                                                                                                    |                                                                                   | Hier kannst Du durch Anklicken des Ha-                                                                                                    |
|-------------------------------------------------------------------|----------------------------------------------------------------------------------------------------|-----------------------------------------------------------------------------------|----------------------------------------------------------------------------------------------------|
| olventensuche                                                     |                                                                                                    |                                                                                   | kens eine Teilnahme <u>für das aktuelle</u>                                                                                                    |
| -Nr.                                                              |                                                                                                    |                                                                                   | Kalenderjahr erstellen, ohne vorher eine                                                                                                    |
| der Teilnahme                                                     |                                                                                                    |                                                                                   | Suche durchfuhren zu mussen.                                                                                                    |
| ame                                                               |                                                                                                    |                                                                                   |                                                                                                    |
| name                                                              |                                                                                                    |                                                                                   |                                                                                                    |
| rtajarii                                                          | t weis: Die Suche nach Geburtsjehr ist nur in Kombination mit Vorname oder Nachname mö                                                                                                    | sglich!                                                                           |                                                                                                    |
|                                                                   | → Suchen                                                                                                    |                                                                                   |                                                                                                    |
| ne Suche                                                          |                                                                                                    |                                                                                   |                                                                                                    |
| nmer                                                              | 1 Name 1 Geschlecht                                                                                                    | 11 Geburtsdatum                                                                   | 11 Adresse Aktionen                                                                                                    |
|                                                                   |                                                                                                    |                                                                                   |                                                                                                    |
|                                                                   |                                                                                                    | Keine Daten in der Tabelle vorhand                                                | ien                                                                                                    |
|                                                                   |                                                                                                    |                                                                                   |                                                                                                    |
|                                                                   |                                                                                                    |                                                                                   | g. 0 Dati                                                                                                    |
| ne Absolventen                                                    | 1                                                                                                    |                                                                                   | <b>\</b>                                                                                                    |
| ne                                                                | 1 Geschlecht 11                                                                                                    | Geburtsdatum                                                                      | 11 Adresse 11                                                                                                    |
| ident-Nr.: 🗰                                                      | Männlich                                                                                                    | 12.04.3                                                                           | Weinbergweg 1                                                                                                    |
|                                                                   |                                                                                                    |                                                                                   |                                                                                                    |
| Absolventensu                                                     | uche                                                                                                    |                                                                                   |                                                                                                    |
| Ident-Nr.                                                         |                                                                                                    |                                                                                   |                                                                                                    |
| Jahr der Teilnahme                                                |                                                                                                    |                                                                                   |                                                                                                    |
| Vorname                                                           | Marius                                                                                                    |                                                                                   |                                                                                                    |
| Nachname                                                          | Muster                                                                                                    |                                                                                   |                                                                                                    |
| Geburtsjahr                                                       |                                                                                                    |                                                                                   |                                                                                                    |
|                                                                   | Hinweis: Die Suche nach Geburtsjahr ist nur in Kombination mit Vorname oder Nac                                                                                                    | chname möglich!                                                                   |                                                                                                    |
|                                                                   | → Suchen                                                                                                    |                                                                                   |                                                                                                    |
| Meine Suche                                                       |                                                                                                    |                                                                                   |                                                                                                    |
| Nummer                                                            | 1↓ Name 1↓ Geschlecht                                                                                                    | ↑↓ Geburtsdatum                                                                   | t↓ Adresse Aktionen                                                                                                    |
|                                                                   |                                                                                                    |                                                                                   |                                                                                                    |
|                                                                   |                                                                                                    |                                                                                   |                                                                                                    |
|                                                                   | Ki                                                                                                    | eine Daten in der Tabelle vorhan                                                  | den                                                                                                    |
|                                                                   |                                                                                                    |                                                                                   |                                                                                                    |
|                                                                   |                                                                                                    |                                                                                   |                                                                                                    |
|                                                                   |                                                                                                    |                                                                                   | insg. 0 Datensätze                                                                                                    |
| Sie hahen eine S                                                  | suche durchaeführt und die gesuchte Person ist nicht in der Auflictung enthalten?                                                                                                    |                                                                                   | insg. 0 Datensátze                                                                                                    |
| Sie haben eine S<br>Dann können Sie                               | suche durchgeführt und die gesuchte Person ist nicht in der Auflistung enthalten?<br>e nach Bestätigung mittels der folgenden Checkbox und Klicken auf "Neuanlage" eine neue                                                                  | Person anlegen.                                                                   | insg. 0 Datensätze                                                                                                    |
| Sie haben eine S<br>Dann können Sie                               | suche durchgeführt und die gesuchte Person ist nicht in der Auflistung enthalten?<br>nach Bestätigung mittels der folgenden Checkbox und Klicken auf "Neuanlage" eine neue<br>chts passendes gefunden und möchte eine Neuanlage durchführen.  | Person anlegen.                                                                   | insg. 0 Datensätze                                                                                                    |
| Sie haben eine S<br>Dann können Sie<br>Ich habe nic<br>X Neuanlac | suche durchgeführt und die gesuchte Person ist nicht in der Auflistung enthalten?<br>enach Bestätigung mittels der folgenden Checkbox und Klicken auf "Neuanlage" eine neue<br>chts passendes gefunden und möchte eine Neuanlage durchführen. | Person anlegen.<br>Sie haben eine Suche durchget                                  | insg. 0 Datensätze<br>Tührt und die gesuchte Person ist nicht in der Auflistung enthalten?                                                                                             |
| Sie haben eine S<br>Dann können Sie<br>Ich habe nic<br>X Neuanlag | suche durchgeführt und die gesuchte Person ist nicht in der Auflistung enthalten?<br>nach Bestätigung mittels der folgenden Checkbox und Klicken auf "Neuanlage" eine neue<br>chts passendes gefunden und möchte eine Neuanlage durchführen.  | Person anlegen.<br>Sie haben eine Suche durchget<br>Dann können Sie nach Bestätig | insg. 0 Datensätze<br>Tührt und die gesuchte Person ist nicht in der Auflistung enthalten?<br>ung mittels der folgenden Checkbox und Klicken auf "Neuanlage" eine neue Person anlegen. |

Sollte die gesuchte Person nicht angezeigt werden, kannst Du den Haken setzen und über den Button "Neuanlage" eine neue Person anlegen.

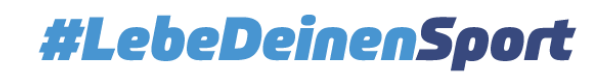

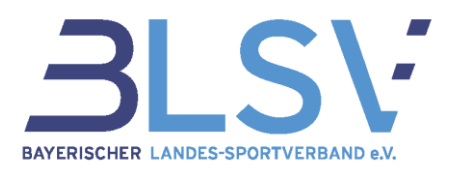

#### 3.4 Neuanlage eines Absolventen

Sportabzeichenabnahmen sind erstmalig in dem Kalenderjahr möglich, in der die Person das 6. Lebensjahr vollendet.

Bei Nichtbeachtung behält sich der Sportbund vor, die Prüfberechtigung zu entziehen.

Geschlecht und Geburtsjahr sind Grundlage für die Berechnung der Leistungsdaten und nach dem Speichern nicht mehr änderbar.

| All second second second    |                   |                                                                                                    |
|-----------------------------|-------------------|----------------------------------------------------------------------------------------------------|
| Allgemeine Angaben zur      | Person            |                                                                                                    |
| Zusatzangabe                |                   | z.B. Abtellung Tennis, Klasse 5b etc.                                                                                      |
| Titel                       |                   | Für akademische Titel (Dr. oder Prof. Dr) und Adelstitel (Graf, Freifrau)                                                  |
| Vorname *                   | Marius            |                                                                                                    |
| Nachname *                  | Muster            |                                                                                                    |
| Geburtsname                 |                   |                                                                                                    |
| Geschlecht *                | Männlich          | ~                                                                                                    |
| Geburtsdatum *              | 13.07.1996        |                                                                                                    |
| Straße                      | Musterstraße 11/1 |                                                                                                    |
| PLZ                         | 12345             | Diese Felder werden nur ange                                                                                               |
| Ort                         | Musterhausen      | zeigt, wenn Du eine aktuelle                                                                                               |
| Telefon                     | 0123/456789       | Prüfberechtigung für Menscher                                                                                              |
| E-Mail                      |                   | mit Beninderung besitzt.                                                                                                   |
|                             |                   |                                                                                                    |
| Orad das Dabindaruna t      |                   |                                                                                                    |
| Babindertenidenen t         | Ditte wählen      | August in a                                                                                                    |
| Schwimmfertigkeit           |                   |                                                                                                    |
| Schwimmfertigkeit seit      | 2021              |                                                                                                    |
| Anzahl Abzeichen *          | 0                 | Anzahl der bisher beurkundeten Sportabzeichen (kumulativer Aspekt)                                                         |
| Anzahl Abzeichen (Jugend) * | d                 | Anzwin                                                                                                    |
| Bestätigung der Daten *     | ✓                 | Ich versichere, dass die syntir eingegebenen Daten wahrheitsgemäß sind.                                                    |
|                             |                   |                                                                                                    |
|                             |                   | Sofern der Absolvent bereits Sportabzei-<br>chen-Urkunden nachweisen kann (mittels<br>Urkunden z.B. aus anderen Bundeslän- |

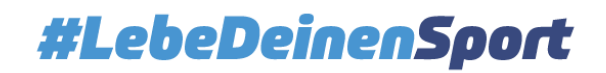

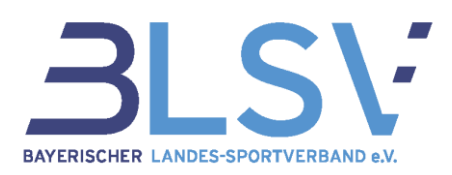

## 3.5 Teilnahme anlegen

| Absolventen bearbeiten       |                                                                                                    |                                                                                                    |
|------------------------------|----------------------------------------------------------------------------------------------------|----------------------------------------------------------------------------------------------------|
| Allgemeine Daten             |                                                                                                    | Hierüber gelangt man zu den Personendaten                                                                                                    |
| Person                       | Julian Reinhardt (geb. 01.01.2000)<br>Zum Absolventen wechseln<br>Ident-Nr. 0879317675<br>Anzahl Abzeichen: 0<br>Anzahl Jugendabzeichen: 0 | des Absolventen um diese bei Bedarf direkt zu<br>ändern. Hierfür öffnet sich ein neues Fenster.<br>Anschließend bitte diese Seite zunächst aktu-<br>alisieren bevor Du an dieser Stelle fortfährst. |
| Anmerkung                    |                                                                                                    | z.B. Abteilung Tennis, Klasse 5b etc.                                                                                                    |
| Jahr der Prüfung *           | 2022                                                                                                    | Diese Anmerkungen werden beim                                                                                                    |
| Verein/Schule/Organisation * | Musterverein Test e.V. (1)                                                                                                    | Biskon Melden nicht mitübermittelt und auch nicht auf der Urkunde mit abgedruckt                                                                                                    |
| Prüfer *                     | Julian Reinhardt (5jr)                                                                                                    | Sie können nier über eine Freitextsuche den entsprechenden Eintrag suchen.<br>Es sind min. 4 Zeichen nötig um die Suche zu starten!                                                                 |
| Schwimmfertigkeit *          | ~                                                                                                    |                                                                                                    |
| Schwimmfertigkeit seit *     | 2022                                                                                                    | Bitte die Jahreszahl des Nachweises eintragen                                                                                                    |
|                              |                                                                                                    |                                                                                                    |

#### 3.5.1 Leistungseingabe eines Absolventen/ einer Absolventin

Bitte immer die bisherige Anzahl der Abzeichen überprüfen und ggf. in den Personendaten des Absolventen korrigieren! Jugendabzeichen zählen nicht zu den Erwachsenen-Abzeichen hinzu.

E.

|                              |                                                  | Hier ist Deine Institution voreingestellt.                                                                                          |
|------------------------------|--------------------------------------------------|----------------------------------------------------------------------------------------------------|
|                              |                                                  | Solltest Du die Prüfberechtigung für mehrere Institutionen                                                                          |
|                              |                                                  | besitzen, kann diese hier verändern werden.* (Es wird                                                                               |
|                              |                                                  | immer die letzte Eingabe gespeichert und bei einer                                                                                  |
| Absolventen bearbeiten       |                                                  | neuen Teilnahme angezeigt.)                                                                                                    |
|                              |                                                  | *Bitte gebe den Organisationsnamen oder die Organisationsnummer                                                                     |
| Allgemeine Daten             |                                                  | ein und bestätige die Organisation durch Auswahl über die Drop-Down-                                                                |
| Person                       | Julian Reinhardt (geb. 01.01.2000)               | cher ist, über den Ortsnahmen suchen.                                                                                               |
|                              | Ident-Nr. 0879317675                             |                                                                                                    |
|                              | Anzahl Abzeichen: 0<br>Anzahl Jugendabzeichen: 0 |                                                                                                    |
| A                            |                                                  | Das Jahr der Schwimmfertigkeit wird automa-                                                                                         |
| Anmerkung                    |                                                  | erfolgreich absolviert und in die Teilnahme                                                                                         |
| Jahr der Prüfung *           | 2022                                             | eingetragen wird.                                                                                                    |
| Verein/Schule/Organisation * | Musterverein Test e.V. (1)                       | Sie können hier über eine Freitextsuche den entsprechenden Eintrag suchen.<br>Es sind min. 4 Zeichen nötig um die Suche zu starten! |
| Prüfer *                     | Julian Reinhardt (5jr)                           | Sie können h<br>Es sind min. Soweit noch nicht vorhanden, muss hier                                                                 |
| Schwimmfertigkeit *          |                                                  | der Fintrag über den Nachweis der                                                                                                   |
| Gen anni inner tigkett "     |                                                  | Schwimmfertigkeit erfolgen                                                                                                    |
| Schwimmfertigkeit seit *     | 2022                                             | Bitte die Jah                                                                                                    |
|                              |                                                  | Jahr (Format: jiji) des Nachweises ein                                                                                              |
|                              |                                                  |                                                                                                    |

GF Service & Beratung - Ressort Service-Center Kontakt: <u>sportabzeichen@blsv.de</u>, 089-15702-539 7

#LebeDeinenSport

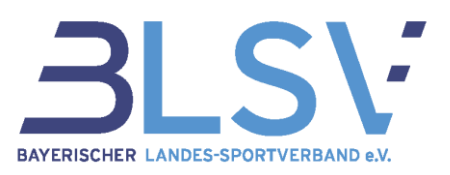

| Sportart                                                                                                    |                                                                      | ~                                                                                                    |
|----------------------------------------------------------------------------------------------------|----------------------------------------------------------------------|----------------------------------------------------------------------------------------------------|
|                                                                                                    | Über das Auswahl-Menü kanı                                           | die jeweilige Disziplin ausgewählt wer-                                                                                                    |
| Sportgruppe Kraft                                                                                                    |                                                                      | den.                                                                                                    |
| Sportart                                                                                                    |                                                                      | ~                                                                                                    |
| Sportgruppe Schnelligkeit                                                                                                   | Top 5<br>Standweitsprung<br>Medizinballwurf                          |                                                                                                    |
| Sportart                                                                                                    | Gerätturnen<br>Kugelstoßen (7,26kg)<br>Steinstoßen (15kg)<br>Weitere |                                                                                                    |
| Sportgruppe Koordination                                                                                                    | Langhantel-Leistungsabzeichen                                        |                                                                                                    |
| Sportart                                                                                                    |                                                                      | ~                                                                                                    |
| portart                                                                                                    | Deutscher Rettungsschwimmpass                                        | Nach Auswahl der Disziplin öffnen sich ner<br>Eingabefelder, in die, die                                                                                                    |
| rgebnis                                                                                                    | Gold                                                                 | erreichten Leistungen eintragen werden können.                                                                                                    |
| portgruppe Kraft                                                                                                    | Gold                                                                 | erreichten Leistungen eintragen werden können.                                                                                                    |
| gebnis<br>portgruppe Kraft<br>portart<br>gebnis                                                                             | Gold Standweitsprung 2 m                                             | erreichten Leistungen eintragen werden<br>können.                                                                                                    |
| gebnis<br>portgruppe Kraft<br>vortart<br>gebnis<br>portgruppe Schnelligkeit                                                 | Gold Standweitsprung 2 m                                             | erreichten Leistungen eintragen werden<br>können.                                                                                                    |
| gebnis<br>portgruppe Kraft<br>portart<br>gebnis<br>portgruppe Schnelligkeit                                                 | Gold Standweitsprung 2 m Gerätturnen                                 | erreichten Leistungen eintragen werden<br>können.                                                                                                    |
| gebnis<br>portgruppe Kraft<br>portart<br>gebnis<br>portgruppe Schnelligkeit<br>portart<br>gebnis                            | Gold Standweitsprung 2 m Gerätturnen Gold                            | erreichten Leistungen eintragen werden<br>können.                                                                                                    |
| gebnis<br>portgruppe Kraft<br>portart<br>gebnis<br>portgruppe Schnelligkeit<br>portart<br>gebnis<br>portgruppe Koordination | Gold Standweitsprung 2 m Gerätturnen Gold                            | erreichten Leistungen eintragen werden<br>können.                                                                                                    |
| rgebnis Cportgruppe Kraft portart rgebnis Cportgruppe Schnelligkeit rgebnis Cportgruppe Koordination portart                | Gold Standweitsprung 2 m Gerätturnen Gold Seilspringen (Doppel)      | erreichten Leistungen eintragen werden können.         25 cm         Bei der Disziplin <u>Gerätturnen</u> wird die Leistung mit Gold, Silber oder Bronze eingetragen.         Bei der Disziplin Zonenweitwurf ist die Gesamtpunktzahl (z.B. 12) einzutragen. |

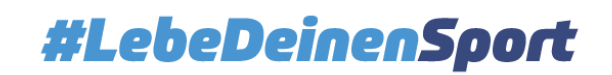

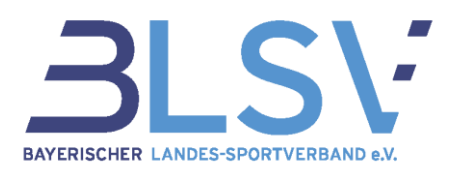

#### 3.5.2 Ihre gewünschte Bestellung für Erwachsene

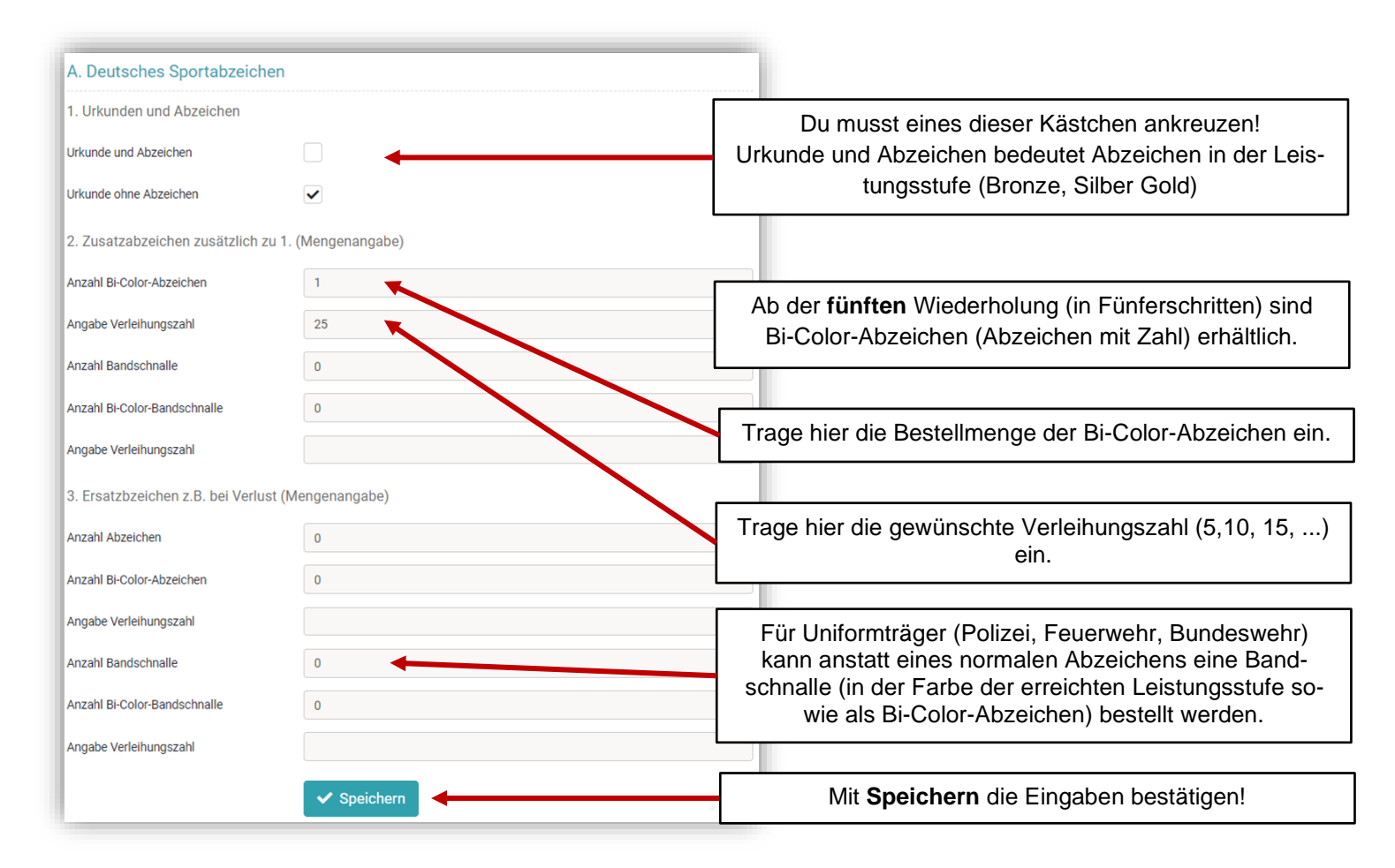

## 3.5.3 Deine gewünschte Bestellung für Kinder und Jugendliche

| B. Deutsches Sportabzeichen für<br>1. Urkunden und Abzeichen | r Kinder und Jugendliche | Bei Kindern und Jugendlich<br>der erreichten Stufe (Bronz<br>grundsätzlich mit | en ist das Abzeichen<br>ze, Silber oder Gold)<br>inbegriffen. |
|--------------------------------------------------------------|--------------------------|--------------------------------------------------------------------------------|---------------------------------------------------------------|
| Urkunde und Abzeichen                                        | $\checkmark$             | Es gibt keine Abzeichen mit                                                    | t Wiederholungszahl.                                          |
| 2. Ersatzbzeichen (Mengenangabe)                             |                          |                                                                                |                                                               |
| Abzeichen                                                    | 0                        |                                                                                | Kosten: je 1,00 EUR                                           |
|                                                              | ✓ Speichern              | Mit <b>Speichern</b> die Eing                                                  | aben bestätigen!                                              |

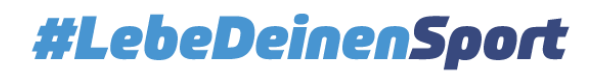

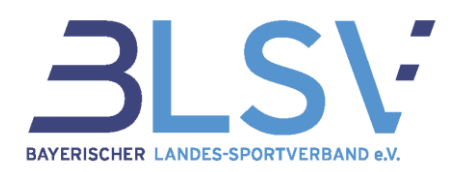

### 3.6 Übersichtsseite der angefangenen Teilnahme

Nach dem Abspeichern findest Du Deine angelegten Teilnahmen in der Übersicht. Solange Du die Teilnahmen nicht verschickt hast, können die Daten weiterbearbeitet werden.

Über das Feld "Spalten" kannst Du auswählen, welche Spalten angezeigt werden sollen. Die Spalten kannst Du durch Ziehen mit der Maus in der von Dir gewünschten Reihenfolge anordnen.

| 2      | SPAZ        | SPORTABZEICHEN VEI | INIALTING .           |                             |                 |                  |                    |                           |                             |                      | 22.<br>                 | angersalited with Tex  | Arrest States       | KREIS HIL      | H 🗆     | • II.  |
|--------|-------------|--------------------|-----------------------|-----------------------------|-----------------|------------------|--------------------|---------------------------|-----------------------------|----------------------|-------------------------|------------------------|---------------------|----------------|---------|--------|
| ganisi | tion ~ Prul | er~ Absolvent      | en - Benutzerki       | onten - Statistiken         | Operation       | en.              |                    |                           |                             |                      |                         |                        |                     |                | (CONT)  | Ret 20 |
| eldun  | pere :      | von Leistungsda    | sten für 2024 sine    | t noch nicht möglichi       | Eingaben fi     | ir 2023 und v    | stange Jahre s     | and weiterhin mo          | glich.                      |                      |                         |                        |                     |                |         |        |
| eiln   | ahmen       |                    |                       |                             |                 |                  |                    |                           |                             |                      |                         |                        |                     |                | Sportkr | eis De |
| - No   | e Teinstree | 4) Markoerte       | versenden             | Markierte löschen           | 11 500          | wa+ 70           |                    |                           |                             |                      |                         | 910g (                 | iti Datemaitze      | (C) C Selfe    | 1 you   | 2 > 3  |
|        | TN - July   | Person             | Person-               | Person -<br>Geburtsdatum    | Person<br>- m8  | TN -<br>Erreicht | TN -<br>Meldefähig | Institution               | Institution -<br>Bundeswehr | Prüfer-<br>Vomatte   | Prüfer-<br>Nachname     | Sportkreis             | Entelt<br>am        | TN<br>Anmerkum |         |        |
| C      | TN-Juby     | Person - Vome      | Person - Nachrs       | Person - Geburtade          |                 | 1                |                    | Name Same Nam             |                             | ✓ Prüfar - Vornar    | Prüfer - Nachrtai       | Sporthreis - Nat       | Erstellt am         | TN Armed       | ung:    |        |
| C      | 2023        | muster             | mayer                 | 01.01.2001                  | /               | Nichta           | Nein               | Musterversin<br>Test e.V. | Nett                        | Rebecca              | Bchüppert               | Sportkreis<br>Demo     | 04.01.2024<br>15:02 |                | c       | 1      |
| Г      | TN-Er       | reicht D           | as Syste              | em errechr                  | net au          | tomatis          | sch die            | ] Г                       | TN-Mel                      | defähig :            | zeigt den               | Status a               | an, ob l            | pei der        | Teil-   | 7      |
|        | Ges         | amtleistu<br>chen  | ing und v<br>in Bronz | vergibt der<br>ze, Silber c | nnach<br>oder G | i das A<br>iold. | bzei-              |                           | nahme                       | bereits al<br>gen wu | le erforde<br>rden (Ja) | erlichen /<br>oder nic | Angabe<br>ht (Nei   | en eing<br>n). | etra-   |        |

Sortierfunktion durch Anklicken der entsprechenden Spaltenüberschrift. Die aktive Sortierung wird durch einen roten Pfeil (auf- oder absteigend) dargestellt.

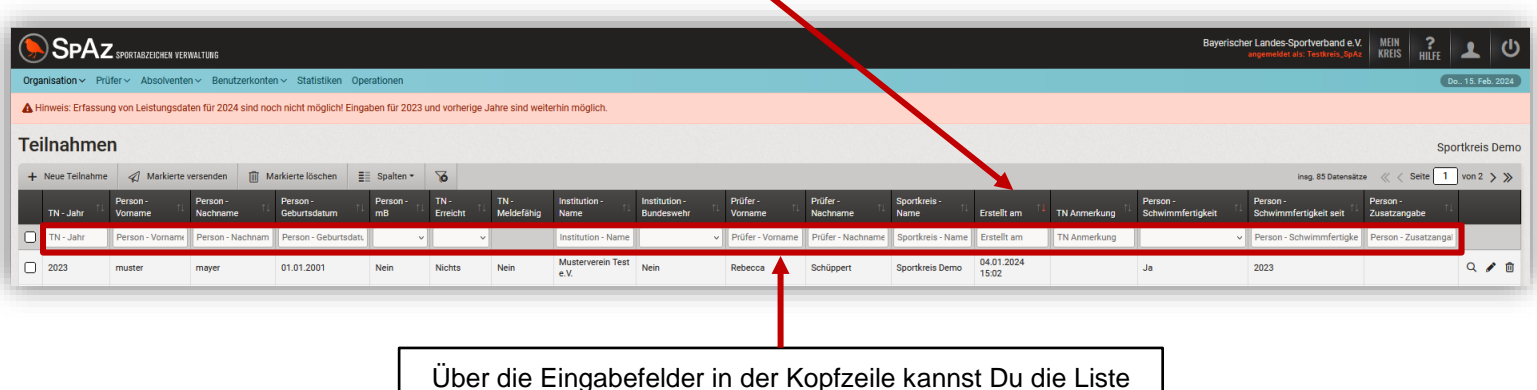

der Teilnahmen direkt nach dem jeweiligen Kriterium filtern.

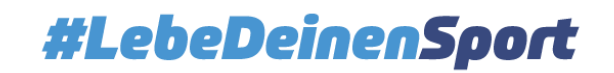

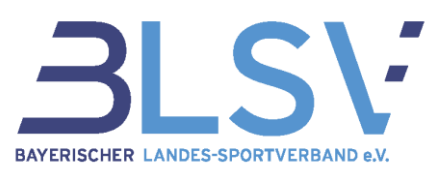

| SpA:              | Z sportabzeichen ver                    | WALTUNG                                     |                                         |                                 |                                          |                                     |                                                                      |                                                                           |                                                         |                                                             |                                           |                                       |                                                   | Bayerise                                 | cher Landes-Sportverband e.V<br>angemeldet als: Testkreis_SpA | MEIN <b>?</b><br>KREIS HILFE | 1           | ወ      |
|-------------------|-----------------------------------------|---------------------------------------------|-----------------------------------------|---------------------------------|------------------------------------------|-------------------------------------|----------------------------------------------------------------------|---------------------------------------------------------------------------|---------------------------------------------------------|-------------------------------------------------------------|-------------------------------------------|---------------------------------------|---------------------------------------------------|------------------------------------------|---------------------------------------------------------------|------------------------------|-------------|--------|
| Organisation ~ P  | rüfer∨ Absolvente                       | n∨ Benutzerkonte                            | en~ Statistiken Ope                     | erationen                       |                                          |                                     |                                                                      |                                                                           |                                                         |                                                             |                                           |                                       |                                                   |                                          |                                                               |                              | Do 15. Feb. | . 2024 |
| A Hinweis: Erfass | ung von Leistungsda                     | ten für 2024 sind no                        | ch nicht möglich! Einga                 | aben für 2023                   | und vorherige                            | Jahre sind weite                    | erhin möglich.                                                       |                                                                           |                                                         |                                                             |                                           |                                       |                                                   |                                          |                                                               |                              |             |        |
| Teilnahme         | en                                      |                                             |                                         |                                 |                                          |                                     |                                                                      |                                                                           |                                                         |                                                             |                                           |                                       |                                                   |                                          |                                                               | Sp                           | ortkreis I  | Demo   |
| + Neue Teilnahm   | ne 🦪 Markierte                          | versenden 📋 M                               | farkierte löschen                       | Spalten -                       | 6                                        |                                     |                                                                      |                                                                           |                                                         |                                                             |                                           |                                       |                                                   |                                          | inag. 85 Datensät:                                            | ze 🛛 < Seite 📘               | von 2 🕻     | >      |
| TN - Jahr         | Person -<br>Vorname                     | Person -<br>Nachname                        | Person -<br>Geburtsdatum                | Person -<br>mB                  | TN -<br>Erreicht                         | TN -<br>Meldefähig                  | Institution -<br>Name                                                | Institution -<br>Bundeswehr                                               | Prüfer -<br>Vorname                                     | Prüfer -<br>Nachname                                        | Sportkreis -<br>Name                      | Erstellt am                           | TN Anmerkung                                      | Person -<br>Schwimmfertigkeit            | Person -<br>Schwimmfertigkeit seit                            | Person -<br>Zusatzangabe     | t           |        |
| TN - Jahr         | Person - Vorname                        | Person - Nachnam                            | Person - Geburtsdatu                    | ~                               | •                                        | -                                   | Institution - Name                                                   | ~                                                                         | Prüfer - Vorname                                        | Prüfer - Nachname                                           | Sportkreis - Name                         | Erstellt am                           | TN Anmerkung                                      |                                          | Person - Schwimmfertigke                                      | Person - Zusatzange          | 1           |        |
| 2023              | muster                                  | mayer                                       | 01.01.2001                              | Nein                            | Nichts                                   | Nein                                | Musterverein Test<br>e.V.                                            | Nein                                                                      | Rebecca                                                 | Schüppert                                                   | Sportkreis Demo                           | 04.01.2024<br>15:02                   |                                                   | Ja                                       | 2023                                                          |                              | ۹ 🌶         | 1      |
|                   | Solang<br>Über da<br>Über da<br>Über da | ge die T<br>as Lupe<br>as Stifts<br>as Papi | eilnahm<br>ensymbo<br>symbol<br>erkorbs | ne no<br>ol kö<br>lasse<br>symb | ch nie<br>nnen<br>en sic<br><b>ol</b> ka | cht ve<br>die b<br>h Teil<br>nnst [ | rsende<br>ereits e<br><u>hen v</u><br>nahme<br>z<br>Du die 1<br>erha | t wurde<br>erbracht<br>werden.<br>n weiter<br>en).<br>Feilnahr<br>alten.) | , kanns<br>en Leis<br>r <u>bearbe</u><br>me <u>lösc</u> | st Du di<br>stungen<br><u>eiten</u> (z.<br><u>chen</u> . (E | ese wei<br>des At<br>B. weite<br>Die Pers | iterhin<br>osolve<br>ere Di<br>sonenc | bearbe<br>nten <u>an</u><br>sziplin e<br>daten bl | iten.<br><u>gese-</u><br>ergän-<br>eiben |                                                               |                              |             |        |

#### 3.7 Meldungen

#### 3.7.1 Versenden einer Meldung

Hast Du die Teilnahmen vollständig erfasst, können die Daten zur weiteren Bearbeitung an den Sportbezirk versendet werden.

|                  | Hinwe<br>Jugen<br>den. (E                   | <b>is:</b> Bei<br>dliche u<br>Bezirks | Samme<br>und Erwa<br>spezifisc | lbest<br>achse<br>:h) | ellunç<br>ene se | gen bi<br>epara    | itte<br>t mel-            | Hie                         | rzu set<br>nahn     | zt Du e<br>nen unc<br>Weit         | inen Ha<br>I bestät<br>terleitur | aken in<br>igst mi<br>ng an [ | i das Fe<br>it <b>Marki</b><br>Deinen | eld vor die<br>i <b>erte vers</b><br>Sportbezi | e jeweilige<br><b>senden</b> die<br>irk.                      | n Teil-<br>e             |              |
|------------------|---------------------------------------------|---------------------------------------|--------------------------------|-----------------------|------------------|--------------------|---------------------------|-----------------------------|---------------------|------------------------------------|----------------------------------|-------------------------------|---------------------------------------|------------------------------------------------|---------------------------------------------------------------|--------------------------|--------------|
|                  | Z SPORTABZEICHEN VER<br>Prüfer~ Absolventer | WALTUNG                               | en∼ Statistiken Ope            | rationen              |                  |                    |                           |                             |                     |                                    |                                  |                               |                                       | Bayerisch                                      | er Landes-Sportverband e. V<br>angemeldet als: Testkreis_SpAz | KREIS HILFE              |              |
| A Hinweis: Erfas | sung von Leistungsdat                       | en für 2024 sind no                   | ch nicht möglich! Einga        | ben für 2023 u        | ind vorherige J  | ahre sind welt     | mmoglich.                 |                             |                     |                                    |                                  |                               |                                       |                                                |                                                               |                          |              |
| Teilnahm         | en                                          |                                       |                                | -                     |                  | -                  |                           |                             |                     |                                    |                                  |                               |                                       |                                                |                                                               | Spo                      | rtkreis Demo |
| + Neue Teilnah   | me 🦪 Markierte i                            | ersenden 📋 M                          | Narkierte löschen              | ontell *              | 6                |                    |                           |                             |                     |                                    |                                  |                               |                                       |                                                | inag. 85 Datenaäta                                            | ce « < Seite 1           | von 2 > ≫    |
| TN - Jahr        | ↑↓ Person -<br>Vorname ↑↓                   | Person -<br>Nanhor 10                 | Geburtsdatum                   | Person -<br>mB        | TN -<br>Erreicht | TN -<br>Meldefähig | Institution -<br>Name     | Institution -<br>Bundeswehr | Prüfer -<br>Vorname | Prüfer -<br>Nachname <sup>↑↓</sup> | Sportkreis -<br>Name             | Erstellt am                   | TN Anmerkung                          | Person -<br>Schwimmfertigkeit                  | Person -<br>Schwimmfertigkeit seit                            | Person -<br>Zusatzangabe |              |
| TN - Jahr        | P con - Vorname                             | Person - Nachnam                      | Person - Geburtsdatu           | ~                     | ~ v              |                    | Institution - Name        | ~                           | Prüfer - Vorname    | Prüfer - Nachname                  | Sportkreis - Name                | Erstellt am                   | TN Anmerkung                          | ~                                              | Person - Schwimmfertigke                                      | Person - Zusatzangal     |              |
| 2023             | muster                                      | mayer                                 | 01.01.2001                     | Nein                  | Nichts           | Nein               | Musterverein Test<br>e.V. | Nein                        | Rebecca             | Schüppert                          | Sportkreis Demo                  | 04.01.2024<br>15:02           |                                       | Ja                                             | 2023                                                          |                          | Q 🖋 🗊        |

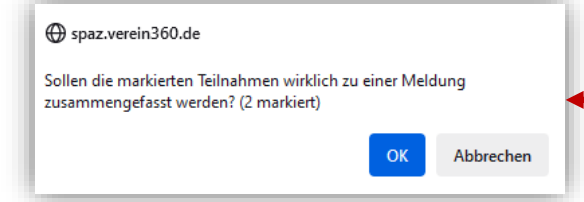

Vor dem Verschicken der Teilnahme als Meldung erfolgt eine zusätzliche Abfrage für den Versand der Daten. Erzeugen einer Meldung und Versand mit **OK** bestätigen. Hinweis: Für jede Meldung wird eine Rechnung erzeugt, daher ist eine Zusammenfassung von Teilnahmen (sofern diese die gleiche Institution und das gleiche Teilnahmejahr betreffen) empfehlenswert.

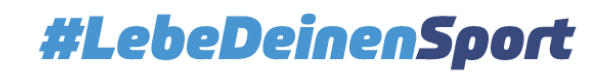

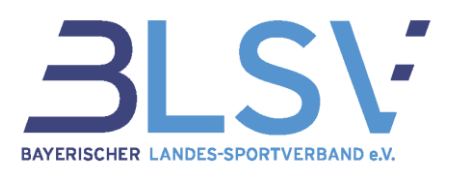

Nach der Bestätigung durch den OK-Button wurde die Meldung erfolgreich versandt. Du hast hier im Feld Kommentar nun einmalig die Möglichkeit, einen kurzen Kommentar\* an die beurkundende Stelle zu erstellen. Durch "Kommentar speichern" wird dieser Ihrer Meldung hinzugefügt.

| Zusammenfassung Ihrer Meldung            |                      |                                       |                        |              |                        |               | ×     |  |  |
|------------------------------------------|----------------------|---------------------------------------|------------------------|--------------|------------------------|---------------|-------|--|--|
| Abnahme für:<br>Sportkreis Demo          | Absolventen          |                                       |                        |              |                        |               |       |  |  |
|                                          | Nr. t                | Jahr 🕕                                | Name †1                | Geburtsdatum | Organisation           | Erreicht      | 11    |  |  |
| Gold erreicht: 0                         | 1                    | 2023                                  | mayer, muster Weiblich | 01.01.2001   | Musterverein Test e.V. | Silber        |       |  |  |
| Silber erreicht: 1<br>Bronze erreicht: 0 |                      |                                       |                        |              |                        | insg. 1 Daten | Isatz |  |  |
|                                          | Kommentar (optio     | nal):                                 |                        |              |                        |               |       |  |  |
|                                          |                      | · · · · · · · · · · · · · · · · · · · |                        |              |                        |               |       |  |  |
|                                          |                      |                                       |                        |              |                        |               |       |  |  |
|                                          |                      |                                       |                        |              |                        |               | 11.   |  |  |
|                                          | ✓ Kommentar speicher | n                                     |                        |              |                        |               |       |  |  |
|                                          |                      |                                       |                        |              |                        |               |       |  |  |

\* Bps: Bitte Rechnung an, Person A hat bei Prüfer B das Sportabzeichen abgelegt, usw.

#### 3.7.2 Meldungen verwalten

Über Organisation hast Du die Auswahl zwischen der Anzeige Deine noch offenen Teilnahmen (im Bereich Teilnahmen) und Deiner versendeten Meldungen (unter Meldungen).

| 6         | SPAZ SPORTABZEICHEN VERWALTUNG                                                                                                    |                     |                     |                   |                     |                        |                             |   |                           | tverband e.V. MEIN<br>Festkreis_SpAz KREIS | RILFE            | ወ    |
|-----------|----------------------------------------------------------------------------------------------------|---------------------|---------------------|-------------------|---------------------|------------------------|-----------------------------|---|---------------------------|--------------------------------------------|------------------|------|
| Org       | anisation ~ Priifer                                                                                                    | osoiventen ~ Benutz |                     |                   |                     | Do., 15. Feb.          | 2024                        |   |                           |                                            |                  |      |
| Me<br>Tei | Meldungen von Leistungsdaten für 2024 sind noch nicht möglich! Eingaben für 2023 und vorherige Jahre sind weiterhin möglich. Teilnahmen |                     |                     |                   |                     |                        |                             |   |                           |                                            |                  |      |
| Me        | Meldungen Sportkreis Demo                                                                                                    |                     |                     |                   |                     |                        |                             |   |                           |                                            |                  |      |
| =         | Spalten • 🔞                                                                                                    |                     |                     |                   |                     |                        |                             |   |                           |                                            | insg. 20 Datensä | itze |
|           | Meldung - Verschickt<br>am                                                                                                    | Sportkreis - Name   | 1. Prüfer - Vorname | Prüfer - Nachname | Meldung -<br>Status | Institution - Name     | Institution -<br>Bundeswehr |   | Meldung - Berechnet<br>am | Meldung -<br>Kommentar                     | Erstellt am      | 14   |
|           | Meldung - Verschickt am                                                                                                    | Sportkreis - Name   | Prüfer - Vorname    | Prüfer - Nachname | <b>▼</b> ~          | Institution - Name     |                             | v | Meldung - Berechnet am    | Meldung - Kommentar                        | Erstellt am      |      |
|           | 15.02.2024                                                                                                    | Sportkreis Demo     | Rebecca             | Schüppert         | Neu                 | Musterverein Test e.V. | Nein                        |   |                           |                                            | 15.02.2024 13:55 | Q    |
|           | 07.02.2024                                                                                                    | Sportkreis Demo     | Testprüfer          | Oberfranken       | Berechnet           | Musterverein Test e.V. | Nein                        |   | 09.02.2024                | test                                       | 07.02.2024 11:22 | ۹    |
| -         |                                                                                                    |                     |                     |                   |                     |                        |                             |   |                           |                                            |                  | -    |

In dieser Spalte kannst Du den aktuellen Bearbeitungsstatus Deiner Meldungen sehen.

Mit der **Lupe** kannst Du die Daten der verschickten Meldung im Detail anschauen.

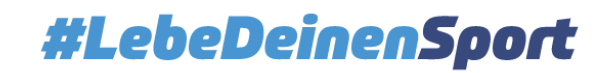

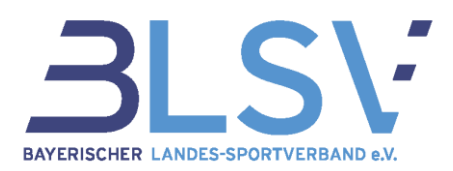

In der Detailansicht (über das Lupensymbol) der Meldung kannst Du ersehen, welche Daten Du verschickt hast.

| Detailansicht zur Meldung                   |         |             |                           |                                   |                                              |                               |                     |
|---------------------------------------------|---------|-------------|---------------------------|-----------------------------------|----------------------------------------------|-------------------------------|---------------------|
| Verschickt am: 15.02.2024                   | Absolve | enten       |                           |                                   |                                              |                               |                     |
| Prüfer:                                     | Nr.     | †↓ Jahr     | †↓ Name †↓                | Geburtsdatum                      | Organisation                                 | L Erreicht ↑↓                 |                     |
| Rebecca Schüppert<br>Georg-Brauchle-Ring 93 | 1       | 2023        | mayer, muster<br>Weiblich | 01.01.2001                        | Musterverein Test e.V.                       | Silber                        | 日前へ                 |
| 80992 Munchen<br>22.09.1992                 |         |             |                           |                                   |                                              |                               | insg. 1 Datansatz   |
| 089/15702-269<br>rebecca.schueppert@blsv.de |         |             |                           |                                   |                                              |                               |                     |
| Abnahme für:                                |         |             |                           |                                   |                                              |                               |                     |
| Sportkreis Demo                             |         |             |                           |                                   |                                              |                               |                     |
| Gold erreicht: 0                            |         | Hier kannst | Du Deine Be               | estellmenge und De                | einen zu                                     |                               |                     |
| Silber erreicht: 1<br>Bronze erreicht: 0    | za      | hlender Be  | trag einsehei             | n. (Die Rechnung e                | rhältst Du                                   |                               |                     |
| Kommentar:                                  |         |             | mit Deine                 | r Lieferung.)                     |                                              |                               |                     |
| → Rechnungs- und Bestellübersicht           |         |             |                           |                                   |                                              |                               |                     |
|                                             |         |             |                           | Mit dem Luper<br>der Daten (Teili | n <b>symbol</b> gelangst<br>nahme) Deinen ei | Du zur Detail<br>nzelnen Abso | ansicht<br>Iventen. |
|                                             |         |             |                           | Ľ`                                | •                                            |                               |                     |

In der Detailansicht (über das Lupensymbol) der Absolventen können die Leistungsdaten und die erreichten Einzelleistungen eingesehen werden.

| Detailansicht zur Teilnahme     |                |               |             |           |                    |  |  |  |  |  |
|---------------------------------|----------------|---------------|-------------|-----------|--------------------|--|--|--|--|--|
| Jahr 2023                       | Leistungsdaten |               |             |           |                    |  |  |  |  |  |
| Absolvent:                      | Nr. †↓         | Gruppe ↑↓     | Sportart ↑↓ | Wert ↑↓   | Тур ↑↓             |  |  |  |  |  |
| Julian Müller<br>Musterstr. 1   | 1              | Ausdauer      | 10km Lauf   | 49:45 min | Gold               |  |  |  |  |  |
| 80939 München                   | 2              | Kraft         | Gerätturnen | Silber    | Silber             |  |  |  |  |  |
| 01.01.1970                      | 3              | Schnelligkeit | Gerätturnen | Gold      | Gold               |  |  |  |  |  |
| Verein / Schule / Organisation: | 4              | Koordination  | Gerätturnen | Gold      | Gold               |  |  |  |  |  |
| Sy fieldendon e.v.              |                |               |             |           | insg. 4 Datensätze |  |  |  |  |  |

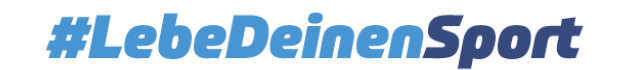

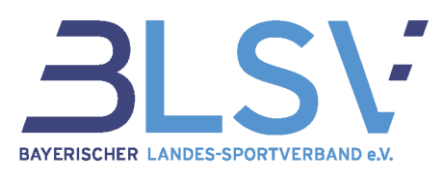

## 3.8 Absolventen

| <b>∕</b> S      |                          | RTABZEICHEN VE        | RWALTUNG                                      |                                           |                                                                     | L<br>ne                                            | Inter "N<br>n, für d            | /leine Absol<br>die in Deine<br>men | venten" sieh<br>r Organisatio<br>erstellt wurde | st Du alle<br>on bereits <sup>-</sup><br>en. | Perso-<br>Teilnah-            | nd e.V. ME<br>et als: blsv VERB         | IN ?                   | 1            | Ċ       |
|-----------------|--------------------------|-----------------------|-----------------------------------------------|-------------------------------------------|---------------------------------------------------------------------|----------------------------------------------------|---------------------------------|-------------------------------------|-------------------------------------------------|----------------------------------------------|-------------------------------|-----------------------------------------|------------------------|--------------|---------|
| Organisatio     | on∨ Prüfer∨              | Absolvent             | en - Stamm                                    | ndaten 🛩 Benu                             | tzerkonten ~ S                                                      | tatistiken Operatio                                | nen                             |                                     |                                                 |                                              |                               |                                         | (                      | Mo., 19. Feb | . 2024  |
| A Hinweis       | a: Erfassung voi         | Meine Ab              | solventen                                     | sind noch nicht                           | möglich! Eingabe                                                    | en für 2023 und vorh                               | erige Jahre s                   | ind weiterhin möglich.              |                                                 |                                              |                               |                                         |                        |              |         |
| Meine           | Absolv                   | enten                 | wenten                                        |                                           |                                                                     |                                                    |                                 |                                     |                                                 |                                              |                               | Bayerische                              | r Landes-Sp            | ortverbar    | nd e.V. |
| د<br>الله Dater | nimport                  | Spalten -             | 6                                             |                                           |                                                                     |                                                    |                                 |                                     |                                                 |                                              | insg. 2                       | 253 Datensätze                          | <                      | von 6        | >       |
|                 | Person - 11<br>Ident-Nr. | Person                | Person - <sup>13</sup><br>Titel               | Person - <sup>11</sup><br>Vomame          | Person - T-<br>Nachname                                             | Person - <sup>11.</sup><br>Geburtsdatum            | Person <sup>1.</sup><br>- mB    | Person<br>Schwimmfertigkeit         | Person<br>Schwimmfertigkeit<br>seit             | Person <sup>11</sup><br>Zusatzangabe         | Person<br>Anzahl<br>Abzeichen | Person<br>Anzahl<br>Abzeichen<br>Jugend | Person -<br>Geschlecht |              |         |
|                 | Person - Ident           | v                     | Person - Tite                                 | Person - Vorn                             | Person - Nachn                                                      | Person - Geburtsda                                 | ~                               | ~                                   | Person 🖲 Schwimmfer                             | Person 🗏 Zusatza                             | Person 🖲 Anza                 | Person 🖲 Anzal                          |                        | ~            |         |
| > 🗆             | 0897758815               | Ja                    |                                               | Max                                       | Alt                                                                 | 24.11.1931                                         | Nein                            | Nein                                |                                                 |                                              | 0                             | 0                                       | Männlich               | Q,           | / 🗊     |
|                 |                          | Üb<br>vei<br>Üb<br>od | er das<br>nten <u>ar</u><br>er das<br>er Anza | Lupens<br>ngesehe<br>Stiftsyr<br>ahl Abze | s <b>ymbol</b> k<br><u>n</u> werder<br><b>nbol</b> kar<br>eichen är | können die<br>n (Detailar<br>nnst Du de<br>ndern). | e bereit<br>nsicht).<br>en Abse | ts erbrachte<br>olventen <u>be</u>  | n Leistunger<br>arbeiten (z.B                   | n des Abso<br>. Nachnar                      | ol-<br>ne                     |                                         |                        | *            |         |

Das Löschen der Person (**Papierkorbsymbol**) ist hier zwar mit aufgeführt, diese Berechtigung obliegt allerdings nur dem Landessportbund.

In der Detailansicht (über das Lupensymbol) der Absolventen kannst Du die bereits erbrachten Leistungen des Absolventen ansehen).

| Detailansicht zum Absolvent |        |              |             |                  |           |               |            | :                 |
|-----------------------------|--------|--------------|-------------|------------------|-----------|---------------|------------|-------------------|
| Max Alt Teilnahmen          |        |              |             |                  |           |               |            |                   |
| Ident-Nr.                   | Nr. †↓ | Teilnahme ↑↓ | Erreicht ↑↓ | Institution ↑↓   | Prüfer î↓ | Meldefähig ↑↓ | Verschickt | ¢↓                |
| Persönliche Daten           | 1      | 2022         | Bronze      | DJK Vilzing e.V. | (16351)   | Nein          | Nein       | Q                 |
| Max 24 11 1931              |        |              |             |                  |           |               |            | insg. 1 Datensatz |
| Männlich                    |        |              |             |                  |           |               |            |                   |
| Schwimmfertigkeit:          |        |              |             |                  |           |               |            |                   |
| Sportabzeichen:             |        |              |             |                  |           |               |            |                   |
| Anzahl (Jugend): 0          |        |              |             |                  |           |               |            |                   |
| Anzani (Erwachsene): U      |        |              |             |                  |           |               |            |                   |

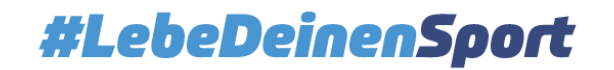

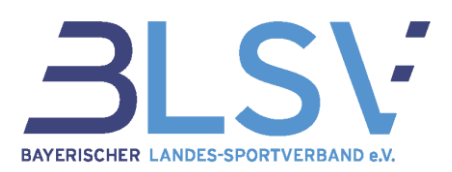

Bearbeiten (Stiftsymbol) - Hier können die Daten eines Absolventen korrigiert werden

Bitte beachte, dass das Geschlecht sowie das Geburtsjahr nur von Deinem Landessportbund geändert werden kann, sofern noch keine Teilnahme angelegt ist! Bitte lösche in diesem Fall die Teilnahme und wende Dich direkt an Deine entsprechende Ansprechperson in Deinem Landessportbund.

| Person bearbeiten             |                   |                                                      |
|-------------------------------|-------------------|------------------------------------------------------|
| Allgemeine Angaben zur Person |                   | Hier kannst Du die Angaben zur besseren Zuordnung    |
| Zusatzangabe                  |                   | Anmerkungen bleiben bis zur Löschung gespeichert     |
| Titel                         |                   | und werden in der Teilnahme nicht mit angezeigt.     |
| Vorname *                     | Marius            |                                                      |
| Nachname *                    | Muster            |                                                      |
| Geburtsname                   |                   |                                                      |
| Geschlecht *                  | Männlich          | ~                                                    |
| Geburtsdatum *                | 13.07.1996        |                                                      |
| Straße                        | Musterstraße 11/1 |                                                      |
| PLZ                           | 12345             |                                                      |
| Ort                           | Musterhausen      |                                                      |
| Telefon                       | 0123/456789       |                                                      |
| E-Maii                        |                   |                                                      |
| MmB                           |                   | Diese Felder werden nur angezeigt, wenn Du eine      |
| Grad der Behinderung *        |                   | Abnahmeberechtigung für Menschen mit Behinderung     |
| Behindertenklasse *           | Bitte wählen      | nast.                                                |
| Schwimmfertigkeit             | ✓                 | Bitte beachte, dass hier die Anzahl der bisher beur- |
| Schwimmfertigkeit seit        | 2022              | kundeten Sportabzeichen stehen muss.                 |
| Anzahl Abzeichen *            | 1                 | automatisch aktualisiert.                            |
| Anzahl Abzeichen (Jugend) *   | 0                 | · · · · · · · · · · · · · · · · · · ·                |
|                               | ✓ Speichern       | Mit Speichern die Änderungen bestätigen!             |

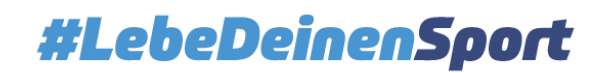

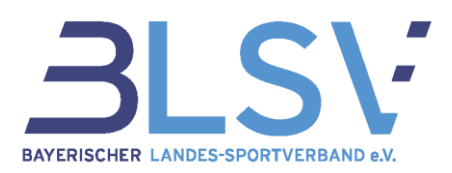

#### 3.9 Statistiken

Über den Reiter Statistiken gelangst Du zur Funktion Datenexport / Auswertung.

Über den Reiter Statistiken gelangst Du zur Funktion Datenexport / Auswertung.

| Organisation - Prüfer - Absolventen - Benutzerkonten -                                                                                  | Statistiken operationen                                                                                                    |                                                                                                    | Mo., 19, Feb, 2024                                                                                        |  |  |  |  |  |  |  |
|----------------------------------------------------------------------------------------------------|----------------------------------------------------------------------------------------------------|----------------------------------------------------------------------------------------------------|----------------------------------------------------------------------------------------------------|--|--|--|--|--|--|--|
| A Hinweis: Erfassung von Leistungsdaten für 2024 sind noch nicht möglich! Eingaben für 2023 und vorherige Jahre sind weiterhin möglich. |                                                                                                    |                                                                                                    |                                                                                                    |  |  |  |  |  |  |  |
| Statistiken                                                                                                    |                                                                                                    |                                                                                                    | Sportkreis Demo                                                                                           |  |  |  |  |  |  |  |
| CSV-Exporte                                                                                                    |                                                                                                    |                                                                                                    |                                                                                                    |  |  |  |  |  |  |  |
| Bitte beachten Sie, dass die Anzahl der von Ihnen durchgefü<br>Operation durchführen, wird die älteste Operation gelöscht.              | Bitte beachten Sie, dass die Anzahl der von Ihnen durchgeführten und gespeicherten 'Operationen' auf 50 begrenzt ist. Sobald Sie eine weitere<br>Operation durchführen, wird die älteste Operation gelöscht. Wichtige Statistiken speichern Sie bitte auf ihrem Rechner ab. |                                                                                                    |                                                                                                    |  |  |  |  |  |  |  |
| A.                                                                                                    |                                                                                                    | A.                                                                                                    | <u>له</u>                                                                                                 |  |  |  |  |  |  |  |
| Prüferliste<br>Hier können Sie alle Prüfer mit zugehörigen Daten<br>exportieren                                                         | Absolventenadressliste<br>Hier können Sie alle Absolventen mit zugehörigen<br>Adressdaten exportieren                                                                                                    | Absolventendatenliste<br>Hier können Sie alle ihre Absolventen mit zugehörigen<br>Leistungsdaten und Adressdaten exportieren | Teilnehmerstatistik<br>Hier können Sie die Absolventen mit den meisten<br>Sportabzeichen auflisten lassen |  |  |  |  |  |  |  |

Alle Statistiken werden als Excel-Dateien aufbereitet und können anschließend nach Belieben weiterbearbeitet werden.

In der Absolventenadressliste kannst Du auswählen, welche Adressen Du ausgewertet haben möchtest.

|                                | n verwaltung                                                                             | Bayerischer Landes-Sportverband e.V. ME<br>angemeidet als: Testkreis_SpAz KRE                 | IN <b>?</b><br>EIS HILFE <b>1</b> | <b>」</b> ① |  |  |  |
|--------------------------------|------------------------------------------------------------------------------------------|-----------------------------------------------------------------------------------------------|-----------------------------------|------------|--|--|--|
| Organisation - Prüfer - Absolv | renten – Benutzerkonten – Statistiken Operationen                                        |                                                                                               | (Mo., 1                           | Feb. 2024  |  |  |  |
| Hinweis: Erfassung von Leistun | gsdaten für 2024 sind noch nicht möglich! Eingaben für 2023 und vorherige Jahre sind wei | terhin möglich.                                                                               |                                   |            |  |  |  |
| Absolventenadressliste         | - Angaben                                                                                |                                                                                               |                                   | ×          |  |  |  |
| Benötigte Angaben              |                                                                                          |                                                                                               |                                   |            |  |  |  |
| Gruppenauswahl *               | Bitte wählen ~                                                                           | Hier können Sie bestimmen welche Personengruppen für den Export berücksichtigt werden sollen. |                                   |            |  |  |  |
|                                | Bitte wählen                                                                             |                                                                                               |                                   |            |  |  |  |
|                                | Alle                                                                                     |                                                                                               |                                   |            |  |  |  |
|                                | MmB                                                                                      |                                                                                               |                                   |            |  |  |  |

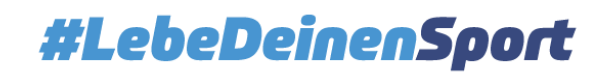

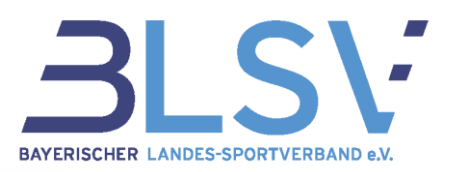

| Organisation V Prüfer V Absolv    | renten – Benutzerkonten – Statistiken Operationen                  |                              |                                    |                                                                  |                                       |
|-----------------------------------|--------------------------------------------------------------------|------------------------------|------------------------------------|------------------------------------------------------------------|---------------------------------------|
| A Hinweis: Erfassung von Leistung | gsdaten für 2024 sind noch nicht möglich! Eingaben für 2023 und vo | rherige Jahre sind weiterhin | möglich.                           |                                                                  |                                       |
| Absolventendatenliste -           | Angaben                                                            |                              |                                    |                                                                  |                                       |
| Benötigte Angaben                 |                                                                    |                              |                                    | FRWALTUNG                                                        |                                       |
| Jahreszahl *                      | 2024                                                               |                              | Organisation - Prüfer - Absolver   | nten v Benutzerkonten v Statistiken Operationen                  |                                       |
| Gruppenauswahl*                   | Bitte wählen                                                       | ~ +                          | A Hinweis: Erfassung von Leistungs | daten für 2024 sind noch nicht möglich! Eingaben für 2023 und vo | rherige Jahre sind weiterhin möglich. |
| Datenauswahl *                    | Bitte wählen                                                       | ~ +                          | Absolventendatenliste - A          | ngaben                                                           |                                       |
|                                   | ✓ Export starten                                                   |                              | Benötigte Angaben                  |                                                                  |                                       |
|                                   |                                                                    |                              | Jahreszahl *                       | 2024                                                             |                                       |
|                                   |                                                                    |                              | Gruppenauswahl *                   | Bitte wählen                                                     | ✓ Hier können Sie bestimmer           |
|                                   |                                                                    |                              | Datenauswahl *                     | Bitte wählen                                                     | ← Hier können Sie bestimmer           |
|                                   |                                                                    |                              |                                    | Bitte wählen                                                     |                                       |
|                                   |                                                                    |                              |                                    | Alle<br>Angefangene                                              |                                       |
|                                   |                                                                    |                              |                                    | Meldefähige                                                      |                                       |
|                                   |                                                                    |                              |                                    | Gemeldete                                                        | rwaltung © 2024 Kult Software         |
| Angefangen                        | e = alle Teilnahmen, die no<br>nicht meldefå                       | och nicht vo<br>ähig sind.   | Ilständig und so                   | mit noch                                                         |                                       |
| Meldefähige                       | e = Vollständige Teilnahme                                         | n, die noch                  | nicht versendet                    | wurden.                                                          |                                       |
| Ger                               | <b>neldete</b> = Teilnahmen, die                                   | bereits vers                 | sendet wurden.                     |                                                                  |                                       |

## 3.10 Operationen

Unter Operationen findest Du die letzten (maximal 50) Auswertungen und kannst diese über das Lupensymbol jederzeit erneut öffnen.

| Organisation × Prüfer × Absolventen × Benutzerkonten × Statistiken Operationen |                                                  |                         |                         |                         |                     |  |  |  |
|--------------------------------------------------------------------------------|--------------------------------------------------|-------------------------|-------------------------|-------------------------|---------------------|--|--|--|
| Hinweis: Erfassung von Leistungsdaten für 2024 sind noch nich                  | t möglich! Eingaben für 2023 und vorherige Jahre | sind weiterhin möglich. |                         |                         |                     |  |  |  |
| Operationen                                                                    |                                                  |                         |                         |                         |                     |  |  |  |
| ≣≣ Spalten ▼ 🔞                                                                 |                                                  |                         |                         |                         | insg. 12 Datensätze |  |  |  |
| Operation - Name                                                               | ↑↓ Operation - Start                             | Operation - Ende        | Uperation - Fortschritt | Operation - Verbleibend |                     |  |  |  |
| Operation - Name                                                               | Operation - Start                                | Operation - Ende        |                         |                         |                     |  |  |  |
| Export DOSB Statistik                                                          | 16.01.2024 15:52                                 | 16.01.2024 15:52        | 100%                    | Fertig                  | 오 面                 |  |  |  |
| Export DOSB Statistik                                                          | 16.01.2024 15:26                                 | 16.01.2024 15:26        | 100%                    | Fertig                  | Q 🛍                 |  |  |  |
| Export DOSB Statistik                                                          | 16.01.2024 13:43                                 | 16.01.2024 13:43        | 100%                    | Fertig                  | Q 🛍                 |  |  |  |
| Export DOSB Statistik                                                          | 09.01.2024 17:36                                 | 09.01.2024 17:36        | 100%                    | Fertig                  | Q 🛍                 |  |  |  |
| Export DOSB Statistik                                                          | 08.01.2024 18:35                                 | 08.01.2024 18:35        | 100%                    | Fertig                  | Q 前                 |  |  |  |
| PDF Ausdruck - Gesamtübersicht 2023                                            | 08.01.2024 18:33                                 | 08.01.2024 18:33        | 100%                    | Fertig                  | Q 🛍                 |  |  |  |
| PDF Ausdruck - Gesamtübersicht 2024                                            | 08.01.2024 18:32                                 | 08.01.2024 18:32        | 100%                    | Fertig                  | Q 前                 |  |  |  |
| Export Institutionsstatistik                                                   | 08.01.2024 18:32                                 | 08.01.2024 18:32        | 100%                    | Fertig                  | Q 🛍                 |  |  |  |
| Export Prüferliste                                                             | 08.01.2024 18:32                                 | 08.01.2024 18:32        | 100%                    | Fertig                  | Q 🛍                 |  |  |  |
| Export DOSB Statistik                                                          | 08.01.2024 18:31                                 | 08.01.2024 18:31        | 100%                    | Fertig                  | Q 🛍                 |  |  |  |
| Export Absolventendatenliste                                                   | 21.12.2022 17:32                                 | 21.12.2022 17:32        | 100%                    | Fertig                  | Q 前                 |  |  |  |
| Export Absolventenadressliste                                                  | 21.12.2022 17:31                                 | 21.12.2022 17:31        | 100%                    | Fertig                  | Q 🛍                 |  |  |  |
| 50    Einträge pro Seite                                                       |                                                  |                         |                         |                         | insg. 12 Datensätze |  |  |  |

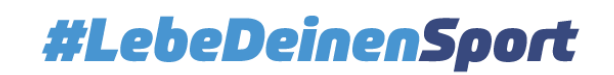